## Avvio/uscita dall'applicazione

## Avvio dell'applicazione

- Toccare "MENU".
- (Operazioni sulla presente videocamera)

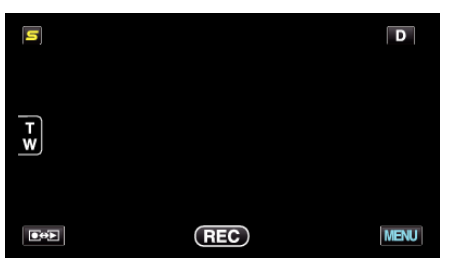

**2** Toccare "**\***".

(Operazioni sulla presente videocamera)

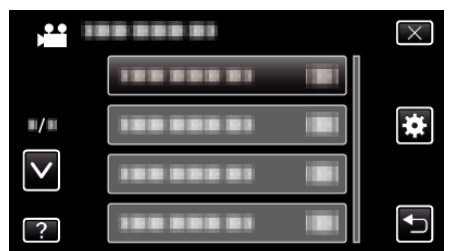

**3** Toccare "Bluetooth". (Operazioni sulla presente videocamera)

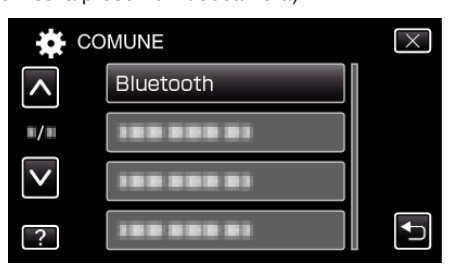

4 Toccare "CONNETTI".

(Operazioni sulla presente videocamera)

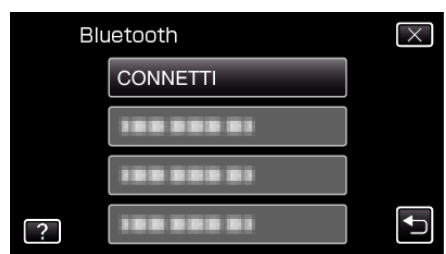

**5** Toccare "SMARTPHONE".

(Operazioni sulla presente videocamera)

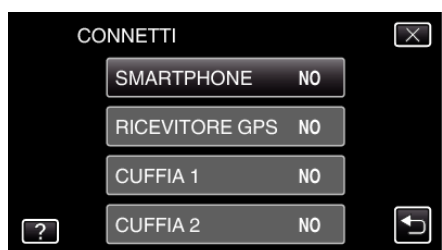

6 Selezionare e toccare lo smartphone per collegarsi ad esso dall'elenco. (Operazioni sulla presente videocamera)

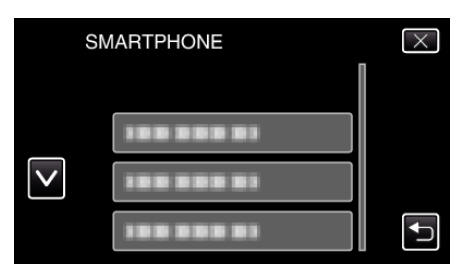

- Controllare che l'icona cambi in "ON". (L'icona passa da "ON" a "OFF" a ogni tocco.)
- Per selezionare nuovamente, selezionare da "CAMBIA IMPOSTAZIONI".
- 7 Toccare "X" per uscire dal menu. (Operazioni sulla presente videocamera)
- 8 Toccare "Everio Controller" nell'elenco applicazioni. (Operazioni sullo smartphone)
- 9 Toccare il nome del modello di videocamera in uso. (Operazioni sullo smartphone)

## Uscita dall'applicazione

- Premere il pulsante "RETURN". (Operazioni sullo smartphone)
- 2 Toccare "OK". (Operazioni sullo smartphone)

## AVVERTENZA : -

 Assicurarsi di uscire dall'applicazione utilizzando la procedura di cui sopra.